# 前台收银

| 1 | 系统登陆 | 1 |
|---|------|---|
| 2 | 前台设置 | 2 |
| 3 | 前台对帐 | 6 |
| 4 | 修改口令 | 6 |
| 5 | 前台收银 | 7 |
| 6 | 前台盘点 | 9 |

### 1 系统登陆

在安装有"零售系统" POS 产品的 Windows 桌面上**双击**"商超商业管理前台"图符,出 现图所示的登录窗口。

|            | 收银员口令检查  | <b>*</b>                     |
|------------|----------|------------------------------|
|            | 收银员编码:   |                              |
|            | 收银员密码:   |                              |
|            |          |                              |
| 确认按Enter键, | 返回按ESC键… | 请确认当前时间:<br>2007-10-10 11:10 |

输入收银员编号和密码,按回车进入系统,如果不知道收银员编码和密码,则按 ESC 退出登录界面。

如果是第一次登录的话,将会出现输入机号的窗口,此时为本台收银机输入一个机号, 机号不能与别的收款机机号相同。

| 增加机号 |                          |         |        |  |  |  |  |  |
|------|--------------------------|---------|--------|--|--|--|--|--|
| 已使用的 | 的机号:                     |         |        |  |  |  |  |  |
| POS机 | POS机IP                   | 计算机名    | POS机说明 |  |  |  |  |  |
| 01   | 192.168.71.1             | SQL     |        |  |  |  |  |  |
| 11   | 192.168.0.21             | POS001  |        |  |  |  |  |  |
| 12   | 192.168.0.22             | POS002  |        |  |  |  |  |  |
| 13   | 192.168.0.23             | POS003  |        |  |  |  |  |  |
| 14   | 192.168.0.24             | POS004  |        |  |  |  |  |  |
| 15   | 192.168.0.25             | POS005  |        |  |  |  |  |  |
| 16   | 192.168.0.26             | POS006  |        |  |  |  |  |  |
| 17   | 192.168.0.27             | POS007  |        |  |  |  |  |  |
| 21   | 192.168.0.11             | POS011  |        |  |  |  |  |  |
| 88   | 192.168.0.2              | KLONG   |        |  |  |  |  |  |
| 99   | 192.168.0.3              | KLONG01 |        |  |  |  |  |  |
| 11   |                          |         |        |  |  |  |  |  |
|      |                          |         |        |  |  |  |  |  |
|      |                          |         |        |  |  |  |  |  |
|      |                          |         |        |  |  |  |  |  |
| 请输入到 | 请输入要增加的机器号 确认请按回车,退出按ESC |         |        |  |  |  |  |  |

## 2 前台设置

#### 2.1 前台 POS 功能键设置

前台 POS 功能键设置是对前台一些功能键的设置,如下图:

| POS功能键盘设置        |           |          |                  |                |          |                       |  |
|------------------|-----------|----------|------------------|----------------|----------|-----------------------|--|
| 删除<br>u          | 银行卡<br>k  | 换货<br>c  | 储值付费<br><b>\</b> | 客户信息<br>n      | 折扣<br>0  | 取系统默认 (F2)<br>跳过 (F3) |  |
| 营业员<br>I         | 付款方式<br>• | 挂单<br>p  | 赠送<br>s          | 柜组<br><b>y</b> | 购物券<br>= | 确认 (F4)               |  |
| 交易查询<br><b>~</b> | 数量<br>*   | 开钱箱<br>× | PLU<br>Enter     | 单价<br>w        | 退货<br>a  |                       |  |
| 人民市              | 结算<br>+   | 会员<br>m  | 优惠券<br>i         | 自编码<br>r       |          |                       |  |
|                  |           |          |                  |                |          | 备注:                   |  |
|                  |           |          |                  |                |          |                       |  |

操作说明

- 2.1.1 选择某个您需要修改的功能键。
- 2.1.2 直接按键盘的某个键改为您想改为的按键。如删除要改为C,选中之后, 直接按键盘的C键。

2.1.3 单击"确认",或者按F4,保存当前的设置。

#### 2.2 前台 POS 快捷键设置

前台 POS 快捷键设置是对前台交易的某些畅销的商品,设置快捷键。如下图:

| 商品快捷键定义 |      |      |     |    |    |   |  |
|---------|------|------|-----|----|----|---|--|
| 序号      | 商品编码 | 商品名称 | 快捷键 | 备注 |    |   |  |
| 1       |      |      |     |    |    |   |  |
| 2       |      |      |     |    |    |   |  |
| 3       |      |      |     |    |    |   |  |
| 4       |      |      |     |    |    |   |  |
| 5       |      |      |     |    |    |   |  |
| 6       |      |      |     |    |    |   |  |
| 7       |      |      |     |    |    |   |  |
| 8       |      |      |     |    |    |   |  |
| 9       |      |      |     |    |    |   |  |
| 10      |      |      |     |    |    |   |  |
| 11      |      |      |     |    |    |   |  |
| 12      |      |      |     |    |    | - |  |
|         |      |      |     |    |    | _ |  |
|         |      |      | 硝   | 汕  | 取消 |   |  |
|         |      |      |     |    |    |   |  |
|         |      |      |     |    |    |   |  |

操作说明

2.2.1 在商品编码处输入您准备设置快捷键的商品的条码。

2.2.2 在快捷键处输入该商品的快捷键。

2.2.3 单击"确认",保存当前设置。

#### 2.3 POS 硬件设备选项

POS 硬件设备选项是设置本收款机的一些外部设备。如下图:

|                                                                                                    | POS机设置                                                                                                    |
|----------------------------------------------------------------------------------------------------|----------------------------------------------------------------------------------------------------|
| 收银机号:01                                                                                                    | _顾客显示屏                                                                                                    |
| POS机品牌/型号———                                                                                                    |                                                                                                    |
| IBM 4614(SureOne)未列<br>川田DIY-POS<br>保获利POSIFLEX 2000<br>WINCOR NIXDORF BEETLE<br>西门子 WINCOR<br>海信<br>IBM POS 300系列 | <ul> <li>小票打印机</li> <li>型号: NONE</li> <li>ゴ打印机自动切纸</li> <li>✓ 汉字打印机</li> <li>● 套打方式打印</li> <li>票尾空白</li> <li>5</li> <li>          行      </li> </ul> |
| <sup>6.微</sup><br>拍挡<br>亿利达P0S9000<br>英泰WIN3000<br>其它P0S机                                                          | 钱箱<br>端口: NONE ↓ 指令: 27, 112, 0, 128, 128 测试(T)<br>开钱箱指令请参考打印机指令手册,指令用ASCII<br>值表示,以','分隔。例如: 27, 112, 0, 128, 128. 默认(D)<br>钱箱驱动文件路径 …(P)           |
|                                                                                                    |                                                                                                    |

操作说明

2.3.1 选择您的顾客显示屏的类型,与其对应的端口。

- 2.3.2 选择您的小票打印机的类型,与其对应的端口。
- 2.3.3 选择您的钱箱对应的端口。
- 2.3.4 单击"确认",保存当前的设置。
- 2.4 收银操作选项设置

收银操作选项设置是对前台收银的操作的一些设置。如下图:

| POS系                                                                                                    | 統其它设置选項                                                                                                    |
|----------------------------------------------------------------------------------------------------|----------------------------------------------------------------------------------------------------|
| 小票打印<br>▶ 打印原价合计釜额 ✓ 打印总计(合计+折让)<br>▼ 打印会员卡积分合计 ▼ 打印会员本次积分<br>▶ 打印充值卡余额 ▼ 打印小票号<br>■ 即时打印输入的商品 ▼ 打印小票号<br>■ 即时打印输入的商品 ▼ 打印挂单凭证<br>▼ 特价商品打印原价 ▼ 付款完毕才打印小票<br>■ 打印营业员和柜台号 ■ TP P0558打印第二张<br>■ 打印收银机号和收银员 小票的前两行<br>■ 打印小票副联 限定 0.00 元以上打印副联<br>数量打印 2 位小数 打印份数: 1 | 操作<br>▶ POS可选择进入"培训"状态    商品不存在时需用户确认<br>▶ 小票额付款完毕后才开钱箱   客显显示单笔合计金额<br>■ 每笔交易都要求输入营业员    整单议价时输入折让金额<br>■ 退货付款前可选按会员价退款 ■ 前台禁止查询商品批发价<br>■ 非称重商品禁止输入小数数量 ■ 一单多柜台多营业员<br>■ 柜台号取上一收银员使用的柜台号<br>■ 累加相同的销售商品(即扫即打状态下无效)<br>▶ 专柜收银台(需后台选专柜管理才可用)<br>■ 单笔议价时选择议价方式(单价或小计)<br>■ 按条码删除商品(否则按行删除) ■ 有挂单不允许退出前台 |
| 打印延时: 0.0 (可设置0-40)<br>安全性<br>□ 在本地记录收银日志<br>▼ 启动时自动执行数据交换<br>■ POS收银系统运行时禁止使用Windows功能<br>▼ 记录小票打印日志<br>屏幕保护时间(单位:分钟)<br>(0或不填则不设置屏幕保护)                                                                                                    | 其地<br>□ 运行中系统有声音提示<br>□ 用声卡输出声音(电脑必须有声卡和喇叭)<br>□ 退出POS系统时关闭Windows操作系统<br>□ 商品名称放大显示<br>☑ 前台出货仓库 (0001)总部仓 ▼                                                                                                    |
|                                                                                                    | 确认 取消                                                                                                    |

操作说明

- 打印原价合计金额:表示小票打印原价的合计金额。
- 打印总计:表示小票打印总计金额。
- 打印会员卡积分合计:表示小票打印会员卡积分合计。
- 打印会员本次积分:表示小票打印会员本次购买所得的积分。
- 打印充值卡余额:表示如果是充值卡,小票打印,是否打印该卡的余额。
- 打印小票号: 表示小票打印是否打印小票的流水号。
- 即时打印输入的商品:表示小票打印是否即时打印输入的商品。
- 打印挂单凭证:表示挂单时,是否打印挂单凭证。
- 特价商品打印原价:表示小票打印时,特价商品是否打印原价。
- 付款完毕才打印小票:表示是否是付款完毕之后才打印小票。
- 打印营业员和柜台号:表示小票打印是否打印营业员余柜台号。
- TP POS58 打印第二张小票的前两行:表示 POS58 打印机是否打印第 二张小票的前两行。
- 打印小票副联:表示小票打印是否打印副联。
- POS 可选择进入培训状态:表示前台是否可以进入培训状态。
- 商品不存在时需用户确认:表示如果商品不存在时,是否需要用户确认。
- 小票额付款完毕后才开钱箱:表示是否小票付款完毕之后才开钱箱。
- 客显显示单笔合计金额:表示客显是否显示单笔合计金额。
- 每笔交易都要求输入营业员:表示是否每单都要求输入营业员。
- 整单议价时输入折让金额:表示整单议价时是否需要输入折让金额。

- 退货付款前可选按会员价退款:表示退货时是否可以按会员价退货。
- 前台禁止查询商品批发价:表示前台是否可以查询商品的批发价。
- 非称重商品禁止输入小数数量:表示非称重商品是否可以输入小数数 量。
- 一单多柜台多营业员:表示一单是否可以多柜台,多营业员。
- 柜台号取上一收银员使用的柜台号:表示换班后柜台号是否取上一收 银员使用的柜台号。
- 累加相同的销售商品:表示在收银时,相同的商品数量是否累加。注意:在即扫即打的模式下无效。
- 专柜收银台:表示是否按专柜收银。
- 单笔议价时选择议价方式:表示单笔议价时是否需要选择议价方式。
- 按条码删除商品:表示在收银时,是否按条码删除商品。
- 有挂单不允许退出前台:表示有挂单时是否允许退出前台。
- 在本地记录收银日志:表示是否在本地计算机上记录收银日志。
- 启动时自动执行数据交换:表示在前台系统启动时,是否自动执行数据交换。
- 记录小票打印日志:表示是否记录小票的打印日志。
- POS 收银系统运行时禁止使用 WINDOWS 功能:表示在 POS 收银系 统运行时,是否禁止使用 WINDOWS 功能。
- 运行中系统有声音提示:表示是否需要声音提示。
- 用声卡输出声音:表示是否用声卡输出声音。注意:需要有声卡。
- 退出 POS 系统时关闭 WINDOWS 操作系统:表示在退出 POS 系统后, 是否需要关闭 WINDOWS 操作系统。
- 商品名称放大显示:表示商品名称是否需要放大显示。
- 前台出货仓库:表示前台销售的数据,是扣哪一个仓库的库存数量, 这个一般不要随便乱改。
- 2.5 POS 小票打印格式设置

POS 小票打印格式设置是对小票打印格式的设置,如下图:

| 收银小票打印设置         |        |        |                      |  |  |  |  |
|------------------|--------|--------|----------------------|--|--|--|--|
| 小票总宽:┃<br>┏商品明细- | 32 个字符 |        | 销售小票门店信息: 分店         |  |  |  |  |
| 项目               | 是否打印   | 宽度(字符) | 项目 是否打印 宽度(字符)       |  |  |  |  |
| 条码/货号            | 🔽 打印   | 10     | 提示 (付款, 找零) 📝 打印 🛛 🔓 |  |  |  |  |
| 数量               | 🔽 打印   | 6      | 付款,找零名称 🔽 打印 🛛 18    |  |  |  |  |
| 単价               | 🖸 打印   | 8      | 付款,找零金额 🔽 打印 🛛 🛛 8   |  |  |  |  |
| 小计               | 🔽 打印   | 8      |                      |  |  |  |  |
|                  |        |        |                      |  |  |  |  |
|                  |        |        | 恢复默认值 (里) 确认 取消      |  |  |  |  |
|                  |        |        |                      |  |  |  |  |

操作说明

- 输入您所需要的打印格式,每个项目打印多少字符。
- 项目字符之和要等于小票总宽的字符个数。
- 单击"确认"按钮,保存当前设置。

### 3 前台对帐

前台对帐是对收银员当天的收银帐目与后台进行对帐的操作。如下图: 注意:对帐时请确认网络是连通状态。

| 收银对帐单              |          |            |    |      |  |  |  |
|--------------------|----------|------------|----|------|--|--|--|
| 从:2007-10-10 00:00 | 到 2007-1 | 0-10 14:39 | 查询 | (F3) |  |  |  |
|                    |          |            |    |      |  |  |  |
|                    |          |            |    |      |  |  |  |
|                    |          |            |    |      |  |  |  |
|                    |          |            |    |      |  |  |  |
|                    |          |            |    |      |  |  |  |
|                    |          |            |    |      |  |  |  |
|                    |          |            |    |      |  |  |  |
|                    |          |            |    |      |  |  |  |
|                    |          |            |    |      |  |  |  |
| □ 打印对账单后开钱箱        | 对账(F4)   | 打印(第2)     | 返  | 回    |  |  |  |
| 按F5可查询其他收银员        |          |            |    |      |  |  |  |

操作说明

- 3.1 默认对帐时间是不能修改的,您可以在后台的 POS 设置处改变这一设置。
- 3.2 单击"查询"按钮,或者按F3,查询出当天的收银帐目记录。
- 3.3 在确认无误后,单击"对帐"按钮,或者按F4,进行对帐操作。
- 3.4 按F5可以查询其他的收银员。
- 3.5 如果需要打印对帐单,请单击"打印"按钮,或者按F2。

### 4 修改口令

修改口令用于收银员修改自己的密码。如下图:

|                  | 修改口令 |  |
|------------------|------|--|
| 当前收银员:           | 1001 |  |
| 当前口令:            |      |  |
| 新口令:             |      |  |
| <b>重</b> 复新口令:   |      |  |
| <br>确认按Enter键,返回 |      |  |
|                  |      |  |

#### 操作说明

- 4.1 在当前口令处输入原来的密码。
- 4.2 在新口令与重复新口令处输入新密码。
- 4.3 按 ENTER 键确认修改。
- 4.4 如果不需要修改,按 ESC 键返回。

### 5 前台收银

进入前台收银界面,显示为三个区:销售商品区、操作提示区、单据状态区,其中操作提示区可按 F1 键进行隐藏和打开。如下图:

| 10 82 1 | 0亚首亚系统                                       | 仁碑购砌      | -97                                   |                                         |             |           |      | THE REAL PROPERTY OF THE PARTY OF THE PARTY |
|---------|----------------------------------------------|-----------|---------------------------------------|-----------------------------------------|-------------|-----------|------|----------------------------------------------------------------------------------------------------|
| 序号      | <u>3                                    </u> | ▲ 講 例 例 ) | ····································· | □ ■ ● ● ● ● ● ● ● ● ● ● ● ● ● ● ● ● ● ● | 会质价         | #F1251    | 小社会群 | 1     3     功算(1)     1     1     1     1     1     1     1     1     1     1     1     1     1     1     1     1     1     1     1     1     1     1     1     1     1     1     1     1     1     1     1     1     1     1     1     1     1     1     1     1     1     1     1     1     1     1     1     1     1     1     1     1     1     1     1     1     1     1     1     1     1     1     1     1     1     1     1     1     1     1     1     1     1     1     1     1     1     1     1     1     1     1     1     1     1     1     1     1     1     1     1     1     1     1     1     1     1     1     1     1     1     1     1     1     1     1     1     1     1     1     1     1     1     1     1     1     1     1     1     1     1     1     1     1     1     1     1     1     1     1     1     1 <td< td=""></td<>                                                                                                    |
| 金额:     |                                              | 1-0:      |                                       | 浅水号:0005 相應状态: <b>销售</b>                | 序号付款金额 研算金数 | 1 村秋方式 汇率 |      |                                                                                                    |
| 100     | 0                                            | .00**     | **** @                                | 在用:0001 网络杜志:游道<br>把台号:3999 机号:         |             |           |      |                                                                                                    |
| 优惠:0    | .00                                          | 008       | 0状带:                                  | 0 新政策:0000 化第二1003(加合文集)<br>0 时间10:0:3  |             |           |      |                                                                                                    |

操作说明

5.1 【F1: 操作键提示】

可打开和隐藏操作提示区。

- 5.2 【F2: 复制上一行】 在商品销售区复制上一行的销售商品资料。
- 5.3 【F3: POS 窗口切换】 可把收银窗口最小化,用于进行其他操作。
- 5.4 【F4: 小票打印切换】 可打开和关闭小票打印功能。
- 5.5 【F5: 商品查询】 可打开商品查询窗口,查询商品。
- 5.6 【F6: 实时库存商品】 可查询某个商品的实时库存。
- 5.7 【F7:选择本笔交易仓库】 可改变本次交易的出货仓库,建议不要随便修改。
- 5.8 【F8: 消费者信息采集】 可打开消费者信息采集窗口,用于采集消费者信息。
- 5.9 【F9: 会员查询】 可打开会员查询窗口,用于查询会员信息。
- 5.10 【u: 删除】 用于删除某个商品。
- 5.11 【k:银行卡】 用于银行卡消费。 在弹出结帐窗口时,在编辑框中,输入银行卡号,按K键,出现以下窗口:

| 银行卡付款                         |    |   |       |  |  |
|-------------------------------|----|---|-------|--|--|
| 币种:人民币<br>银行卡号:95599834980145 |    |   |       |  |  |
| 支付金额:                         |    | 1 | 00.00 |  |  |
| 备注信息:                         |    |   |       |  |  |
|                               | 确i | ж | 取消    |  |  |
|                               |    |   |       |  |  |

默认金额为此次交易的金额,单击"确定",或者按回车键确认收款。

5.12 【c: 换货】

用于消费者进行换货。

- 5.13 【\: 储值付费】 用于使用储值卡的消费者进行付款。
- 5.14 【n: 客户信息】 用于收集客户资料。
- 5.15 【o: 折扣】 用于对商品进行打折。

5.16 【1: 营业员】

用于输入该单的营业员。

5.17 【,: 付款方式】

用于消费者在付款时,可以选择不同的付款方式。

5.18 【p: 挂单】

在收银过程中如果商品已扫描到屏幕上,但客户又觉得还有其它的商品需要购 买,则可按 p 键,先将本单挂起,等客户回来后,再按 p 键,进入取单界面,选择 刚才挂起的单,按回车就可以了。

5.19 【s: 赠送】

用于为消费者赠送礼品。

5.20 【y: 柜组】

打开柜台输入窗口,用于输入该单的交易柜台。

5.21 【=: 购物券】

如果超市发行了购物券,客户在结算的时候采用购物券,按"="键进入购物券付款界面。

5.22 【v: 交易查询】

打开交易查询窗口,用于查询以前的交易记录。

5.23 【\*: 数量】

用于输入数量,如果商品已扫描到屏幕上,先在编辑框中输入数量,再按\*键, 则会把该数量累加到您选择的商品上。

- 5.24 【x: 开钱箱】 用于打开钱箱。
- 5.25 【a: 退货】

用于为消费者进行退货处理。

- 5.26 【m: 会员】
  - 用于会员消费。在交易开始时,按 M 键,打开会员输入窗口,输入会员编号。 按回车键确认。既该笔交易使用会员价。

### 6 前台盘点

前台盘点是本系统的一个特别功能,首先需到后台设置盘点的批次号。在后台的仓库设 置处,设置好允许使用盘点机。如下图:

| 新建(F4)  | 保存(四 | 5) 打 | ÉP (76) | 🔲 回车后重 | 直接跳到"   | 数量"列印    | 7)   | 退出(178) |
|---------|------|------|---------|--------|---------|----------|------|---------|
| 前台盘点录入单 |      |      |         |        |         |          |      |         |
| 盘点仓库:   | 0001 | 总部仓库 | E       | 盘点批    | 版: PDOC | 07101000 | 68   |         |
| 行号      | 条码   |      | 自编码     | 进货规格   | 箱数      | 点货数量     | 零售价  | 品名      |
| 1       |      |      |         |        | 0.00    | 0.00     | 0.00 |         |
|         |      |      |         |        |         |          |      |         |
|         |      |      |         |        |         |          |      |         |
|         |      |      |         |        |         |          |      |         |
|         |      |      |         |        |         |          |      |         |
|         |      |      |         |        |         |          |      |         |
|         |      |      |         |        |         |          |      |         |
|         |      |      |         |        |         |          |      |         |
|         |      |      |         |        |         |          |      |         |
|         |      |      |         |        |         |          |      |         |
|         |      |      |         |        |         |          |      |         |
|         |      |      |         |        |         |          |      |         |
| •       |      |      |         |        |         |          |      |         |

操作说明

6.1 在条码处, 输入需要录入的商品条码。

6.2 在点货处,输入此次的点货数量。

6.3 单击"保存"按钮,或者按F5,保存当前录入的单据。